(OBS: kun elevoplysninger kommer med over, forældredata overføres ikke.)

| Forside Stamdata     | Sagsbehandling Links Konference Admin                                         |            |
|----------------------|-------------------------------------------------------------------------------|------------|
|                      |                                                                               |            |
| CPR                  |                                                                               |            |
| Ву                   | ~                                                                             | Vælg       |
| Uddannelsessted      | GUX-Aasiaat 🗸                                                                 | skolo      |
| Institution          | ~                                                                             | skole      |
| Uddannelse           |                                                                               | •          |
|                      | GUX, Gymnasiale Uddannelser (110011)<br>eGSK - suppleringsfag/kurser (110099) |            |
|                      | eGENK - enkeltfag/kurser (110100)                                             |            |
|                      | 2-årig eGUX Science (110101)<br>2-årig eGUX Kultur (110102)                   |            |
|                      | GSK / ADK (130031)                                                            |            |
|                      | GUX, 2-årig for voksne GUX Aasiaat (185022)                                   | optaget    |
| Status               | Optaget 🗸 🗸                                                                   |            |
| Optagelse            |                                                                               | ~          |
| Rettet efter         | Vælg dato                                                                     |            |
| Oprettet efter       | Vælg dato                                                                     | 1. 1. *    |
| Uddannelsens startår | 2024 Vælg a                                                                   | aktuelt ar |

#### Eksempeldata:

| Antal rækker: | 12            |                                       |                                       |              |                  |                                   |     |
|---------------|---------------|---------------------------------------|---------------------------------------|--------------|------------------|-----------------------------------|-----|
| Kolonner      |               | •                                     | •                                     |              |                  | •                                 |     |
| CPR * ×       | Ву            | × Fulde navn                          | × Adresse                             | × Postnummer | × Postdistrikt × | Adresse på<br>ansøgningstidspunkt | ×Sc |
|               | Ilulissat     |                                       |                                       | ATT 5562     | Heliosof         | SSSE Hanssat                      | Eli |
|               | Nuuk          | a a a a a a a a a a a a a a a a a a a |                                       |              |                  |                                   |     |
|               | Aasiaat       |                                       |                                       |              |                  |                                   |     |
| <u>.</u>      | Uum annaq     |                                       |                                       |              |                  |                                   |     |
|               | Uummannaq     |                                       | Constation of a rest of a rest        |              |                  |                                   |     |
|               | Ilulissat     | <b>.</b>                              | ·····                                 |              | - Halissian -    |                                   |     |
|               | Nuuk          |                                       | · · · · · · · · · · · · · · · · · · · | 2000         |                  |                                   |     |
|               | Aasiaat       |                                       |                                       | _            |                  |                                   |     |
| . 2           | Ilulissat     |                                       |                                       | 2052         |                  |                                   |     |
| . 2           | Uummannaq     |                                       | man Gard Street 1951                  |              |                  |                                   |     |
|               | Upernavik     |                                       |                                       |              |                  |                                   |     |
| 11. J. J.     | Bopæl i Da ma | ark 🚛 👘                               |                                       |              |                  |                                   |     |
| l alt: 12     | •             |                                       |                                       |              |                  |                                   | ×   |

Man trykker så på "udtræk til Lectio":

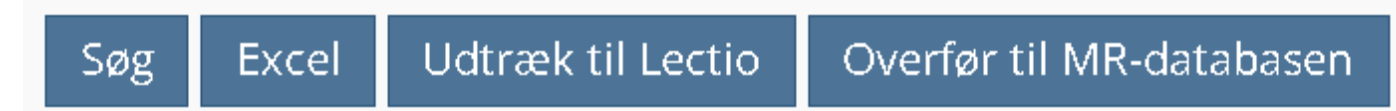

#### Kolonne A-O og P-X med nogle opdigtede data:

|   | А  | В   | С               | D         | E      | F         | G          | Н         | I         | J                         | К                         | L         | М        | N       | 0                 |
|---|----|-----|-----------------|-----------|--------|-----------|------------|-----------|-----------|---------------------------|---------------------------|-----------|----------|---------|-------------------|
| 1 | ID | PNr | KaldeNavn       | Stamklass | s Hold | Brugernav | CPR-NUMMER | TELEFON 1 | TELEFON 2 | Adresse CO                | Adresse                   | Stednavn  | Postnumm | Kommune | ı Email           |
| 2 |    |     | Martin Schmidt  |           |        |           | 2208780441 | 266245    |           | Qoororsuup Aqquserna 2000 | Qoororsuup Aqquserna 2000 | Ilulissat | 3952     | 960     | schmidt@gmail.com |
| 3 |    |     | Dorthe Hansen   |           |        |           | 2309820552 | 266245    |           | Kapisigdlit BNR 6000      | Kapisigdlit BNR 6000      | Nuuk      | 3900     | 956     | hansen@gmail.com  |
| 4 |    |     | Ivinnguaq Olsen |           |        |           | 2410060445 | 266245    |           | Inussussuaq 3120          | Inussussuaq 3120          | Aasiaat   | 3950     | 959     | olsen@yahoo.com   |
| E |    |     |                 |           |        |           |            |           |           |                           |                           |           |          |         |                   |

|   | Р                                    | Q                                    | R                                    | S      | Т               | U                | V                      | W               | Х                 |
|---|--------------------------------------|--------------------------------------|--------------------------------------|--------|-----------------|------------------|------------------------|-----------------|-------------------|
| 1 | Studieretning 1                      | Studieretning 2                      | Studieretning 3                      | Status | Forældre Navn   | Forældre Email   | Forældre Adresse       | Forældre Postnr | Forældre Distrikt |
| 2 | GUX Aasiaat, Naturvidenskab (110050) | GUX Aasiaat, Sprog (110070)          |                                      | ansøgt | Sofie Schmidt   | angaju@gmail.com | Edvard Johansensvej 40 | 3950            | Kangerlussuaq     |
| 3 | GUX Aasiaat, Naturvidenskab (110050) | GUX Aasiaat, Kultur og samfund (1100 | GUX Aasiaat, Sundhed (110080)        | ansøgt | Viktoria Hansen | angaju@gmail.com | Edvard Johansensvej 40 | 3950            | Nuuk              |
| 4 | GUX Aasiaat, Sundhed (110080)        | GUX Aasiaat, Kultur og samfund (1100 | GUX Aasiaat, Naturvidenskab (110050) | ansøgt | Mette Olsen     | angaju@gmail.com | Edvard Johansensvej 40 | 3950            | Aasiaat           |

#### Den der hedder "hold" skal bare slettes:

|   | Α  | В   | С               | D         | E         | F          | G         | Н         |                           | J                         | К         | L        | M       | N                 |
|---|----|-----|-----------------|-----------|-----------|------------|-----------|-----------|---------------------------|---------------------------|-----------|----------|---------|-------------------|
| 1 | ID | PNr | KaldeNavn       | Stamklass | Brugernav | CPR-NUMMER | TELEFON : | TELEFON 2 | Adresse CO                | Adresse                   | Stednavn  | Postnumm | Kommune | ı Email           |
| 2 |    |     | Martin Schmidt  |           |           | 2208780441 | 266245    |           | Qoororsuup Aqquserna 2000 | Qoororsuup Aqquserna 2000 | Ilulissat | 3952     | 960     | schmidt@gmail.com |
| 3 |    |     | Dorthe Hansen   |           |           | 2309820552 | 266245    |           | Kapisigdlit BNR 6000      | Kapisigdlit BNR 6000      | Nuuk      | 3900     | 956     | hansen@gmail.com  |
| 4 |    |     | lvinnguaq Olsen |           |           | 2410060445 | 266245    |           | Inussussuaq 3120          | Inussussuaq 3120          | Aasiaat   | 3950     | 959     | olsen@yahoo.com   |
| - | 1  |     |                 |           |           |            |           |           |                           |                           |           |          |         |                   |

Så kan man sætte stamklassenavn på og ID, det er det eneste der er nødvendigt.

I praksis vil man selvfølgeligt sætte ID og stamklasse efter studieretning nr.1, her er bare skrevet det samme for de 3 eksempel-elever.

|              | A      | В   | C               | D          | E         | F          | G         | Н         |                           | J                         | K         | L        | М       | N                 |
|--------------|--------|-----|-----------------|------------|-----------|------------|-----------|-----------|---------------------------|---------------------------|-----------|----------|---------|-------------------|
| 1 ID         |        | PNr | KaldeNavn       | Stamklasse | Brugernav | CPR-NUMMER | TELEFON : | TELEFON 2 | Adresse CO                | Adresse                   | Stednavn  | Postnumm | Kommune | ı Email           |
| 2 <b>1</b> r | n 22 n |     | Martin Schmidt  | 2024n      |           | 2208780441 | 266245    |           | Qoororsuup Aqquserna 2000 | Qoororsuup Aqquserna 2000 | Ilulissat | 3952     | 960     | schmidt@gmail.com |
| 3 <b>1</b> r | n 23   |     | Dorthe Hansen   | 2024n      |           | 2309820552 | 266245    |           | Kapisigdlit BNR 6000      | Kapisigdlit BNR 6000      | Nuuk      | 3900     | 956     | hansen@gmail.com  |
| 4 1r         | n 24   |     | lvinnguaq Olsen | 2024n      |           | 2410060445 | 266245    |           | Inussussuaq 3120          | Inussussuaq 3120          | Aasiaat   | 3950     | 959     | olsen@yahoo.com   |

#### Nu skal filen så gemmes som den rigtige type:

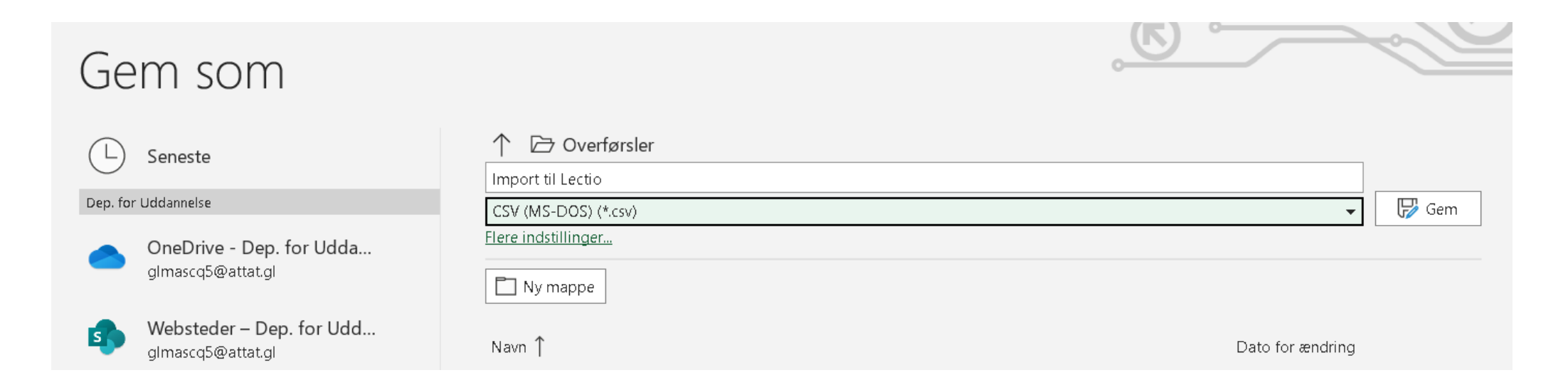

# I Lectio:

| Forside | Hovedmenu | Tidsregistrering | • | Stamdata | Log ud | Kontakt | Hjælp |
|---------|-----------|------------------|---|----------|--------|---------|-------|

## Lectio Hovedmenu

| Elever                                                   | Lærere                                                                           | Andet                                                           | Administration                                                           |
|----------------------------------------------------------|----------------------------------------------------------------------------------|-----------------------------------------------------------------|--------------------------------------------------------------------------|
| Dagsændringer                                            | Opret lektion     Opret anden aktivitet                                          | <ul> <li>Skemascenarier</li> </ul>                              | <ul> <li>Konverter skemadata</li> <li>Importer/Eksporter data</li> </ul> |
| <ul> <li>Øgeændninger</li> <li>Månedskalender</li> </ul> | <ul> <li>Opret andern aktivitet</li> <li>Fag</li> </ul>                          | <ul> <li>Fraværsopgørelse</li> <li>Karakteropgørelse</li> </ul> |                                                                          |
| <ul><li>Elev</li><li>Lærer</li></ul>                     | <ul><li>Faggruppe</li><li>Frie lærere</li></ul>                                  | <ul> <li>Rapportering</li> </ul>                                | <ul> <li>Giv karakterer</li> <li>Alle spørdeskemaer</li> </ul>           |
| <ul><li>Klasse</li><li>Lokale</li></ul>                  | <ul><li>Frie lokaler</li><li>Frie ressourcer</li></ul>                           | <ul> <li>Foto/Studiekort</li> </ul>                             | Nødletal                                                                 |
| <ul><li>Ressource</li><li>Hold</li></ul>                 | Samlet holdrapport     Konsultationer                                            |                                                                 | <ul> <li>Årsopgørelse</li> <li>Samlet årsopgørelse</li> </ul>            |
| <ul><li>Gruppe</li><li>Avanceret skema</li></ul>         | <ul> <li>Konsultationer</li> <li>Eksamensplan</li> <li>Vis Karakterer</li> </ul> |                                                                 | <ul> <li>Samlet tidsregistrering</li> </ul>                              |
| Undervisningsbeskrivelser                                | <ul> <li>Vis Fravær</li> </ul>                                                   |                                                                 |                                                                          |

| Forside                  | Hovedmenu                             | Tidsregistrering   💿                                                                   | Stamdata                           | Log ud       | Kontakt                                                   | Hjælp                     |                                                            |                                      |                                       |
|--------------------------|---------------------------------------|----------------------------------------------------------------------------------------|------------------------------------|--------------|-----------------------------------------------------------|---------------------------|------------------------------------------------------------|--------------------------------------|---------------------------------------|
| <b>mport</b><br>Vis over | t <b>er/Ekspo</b><br>sigt over oprett | e <b>rter data</b>                                                                     |                                    |              |                                                           |                           |                                                            | 🛹 Vælg d                             | en her                                |
| Impor                    | ter/Eksport                           | ter data                                                                               |                                    |              |                                                           |                           |                                                            |                                      |                                       |
| 1 Her k                  | an data importe                       | eres, eksporteres og slette                                                            | es (Se venligs                     | st vejlednin | igerne før y                                              | derligere                 | hjælp):                                                    |                                      |                                       |
|                          |                                       |                                                                                        |                                    |              |                                                           |                           |                                                            |                                      |                                       |
|                          | Туре                                  | Vælg fi                                                                                | · _                                |              | Importer (                                                | (csv)                     | Slet                                                       | Eksporter                            | Andre funktioner                      |
| Hold                     | Туре                                  | Vælg fil<br>Vælg fil Der er ingen                                                      | <b>i</b><br>f <del>il</del> valgt  | In           | Importer (<br>nporter Hold                                | (csv)                     | Slet Brug stamdatablad!                                    | Eksporter                            | Andre funktioner                      |
| Hold<br>Elever           | Туре                                  | Vælg fil<br>Vælg fil Der er ingen<br>Vælgett Der er ingen                              | <b>i</b><br>fil valgt<br>fil valgt | In           | Importer (<br>nporter Hold<br>nporter Elev                | ( <b>csv)</b><br>1<br>ver | Slet Brug stamdatablad! Brug stamdatablad!                 | Eksporter                            | Andre funktioner<br>Slet ubrugte hold |
| Hold<br>Elever<br>Lærere | Type<br>e                             | Vælg fil<br>Vælg fil Der er ingen<br>Vælgdir Der er ingen<br>Væl Der er ingen fil valg | fil valgt<br>fil valgt<br>t valgt  |              | Importer (<br>nporter Hold<br>nporter Elev<br>nporter Lær | (csv)<br>I<br>ver         | SletBrug stamdatablad!Brug stamdatablad!Brug stamdatablad! | Eksporter<br>Excel<br>Excel<br>Excel | Andre funktioner<br>Slet ubrugte hold |

# Vælg filen med oplysninger:

| Navn                | Ændringsdato     | Туре                                                |
|---------------------|------------------|-----------------------------------------------------|
| ~ I dag (3)         |                  |                                                     |
| 😰 Import til Lectio | 10-08-2024 13:51 | Microsoft Excel-fil med semikolonseparerede værdier |

| np <mark>ort</mark> er/Eks | porter data                                   |                                   |                    |           | т                 |
|----------------------------|-----------------------------------------------|-----------------------------------|--------------------|-----------|-------------------|
| Vis oversigt over op       | prettede data                                 |                                   |                    |           | "                 |
| Importer/Eksp              | orter data                                    |                                   |                    |           |                   |
| 🖲 Her kan data imp         | porteres, eksporteres og slettes (Se venligst | vejledningerne for yderligere hja | ælp):              |           |                   |
| Туре                       | Vælg fil                                      | Importer (csv)                    | Slet               | Eksporter | Andre funktioner  |
|                            |                                               |                                   |                    |           |                   |
| Hold                       | Vælg fil Der er ingen fil valgt               | Importer Hold                     | Brug stamdatablad! | is Excel  | Slet ubrugte hold |

### Se næste side:

# Der kommer så en mellemrude op:

|         |                 | Name: "Ivinnguaq Olsen"                                        |                  |            |
|---------|-----------------|----------------------------------------------------------------|------------------|------------|
|         |                 | Studentid: "1n 24"                                             |                  |            |
|         |                 | Firstname: "lvinnguaq"                                         |                  |            |
|         |                 | Lastname: "Olsen"                                              |                  |            |
|         |                 | Cprno: "2410960446"                                            |                  |            |
|         |                 | Phoneno: "266245"                                              |                  |            |
|         |                 | AddrConame: "Inussussuaq 3120"                                 |                  |            |
|         |                 | AddrStreetname: "Inussussuaq 3120"                             |                  |            |
|         |                 | AddrAreaname: "Aasiaat"                                        |                  |            |
|         |                 | AddrZipcode: "3950"                                            |                  |            |
|         |                 | Email: "olsen@yahoo.com"                                       |                  |            |
|         |                 | AddrKommunenr: "Kommune Qeqertalik (959)"                      |                  |            |
|         |                 | AltStudentId: "67655401803"                                    |                  |            |
|         |                 | UddannelseGruppeId: "GU_STX_11001v1"                           |                  |            |
|         |                 | StartdateExplicit: "10/8-2024"                                 |                  |            |
|         |                 | FirstnameReal: "Ivinnguaq"                                     |                  |            |
|         |                 | LastnameReal: "Olsen"                                          |                  |            |
|         |                 | CprRegisterNavnebeskyttelse: "False"                           |                  |            |
|         |                 | Stank/accohictorik tilfaiot                                    |                  |            |
|         |                 | StamClassId: "2024n"                                           |                  |            |
|         |                 |                                                                |                  |            |
|         |                 |                                                                |                  |            |
|         |                 | Elevforløbhistorik tilføjet:                                   |                  |            |
|         |                 | Studentforloebld: "2024 2-årig studieforberedende uddannelse", | SkhBookingOenske | t: "False" |
|         | Bruger oprettet | lvinnquad Oleon (elev)                                         |                  |            |
| 001     | Diagor oprozoc  |                                                                |                  |            |
|         |                 | Bruder:                                                        |                  |            |
|         |                 | Id: "67655401807"                                              |                  |            |
|         |                 | UserType: "Student"                                            |                  |            |
|         |                 | StudentId: "Ivinnguaq Olsen (1n 24) (67655401803)"             |                  |            |
|         | Eloy Info:      | Elever important                                               |                  |            |
| STODENT |                 | Fil: Import til Lectio csv                                     |                  |            |
|         |                 | n mport in 20080.03V                                           |                  |            |
|         |                 |                                                                |                  |            |
|         |                 |                                                                | Udfør importen   | Annuller   |

Når man trykker "udfør importen", så oprettes eleverne.

Metoden har så den mangel, at forældreoplysningerne ikke kommer med over.